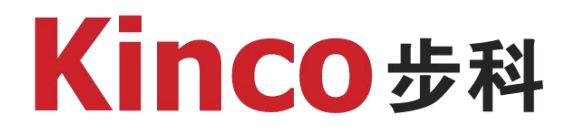

# 步科HMI与台达ES2

# 通讯及透传

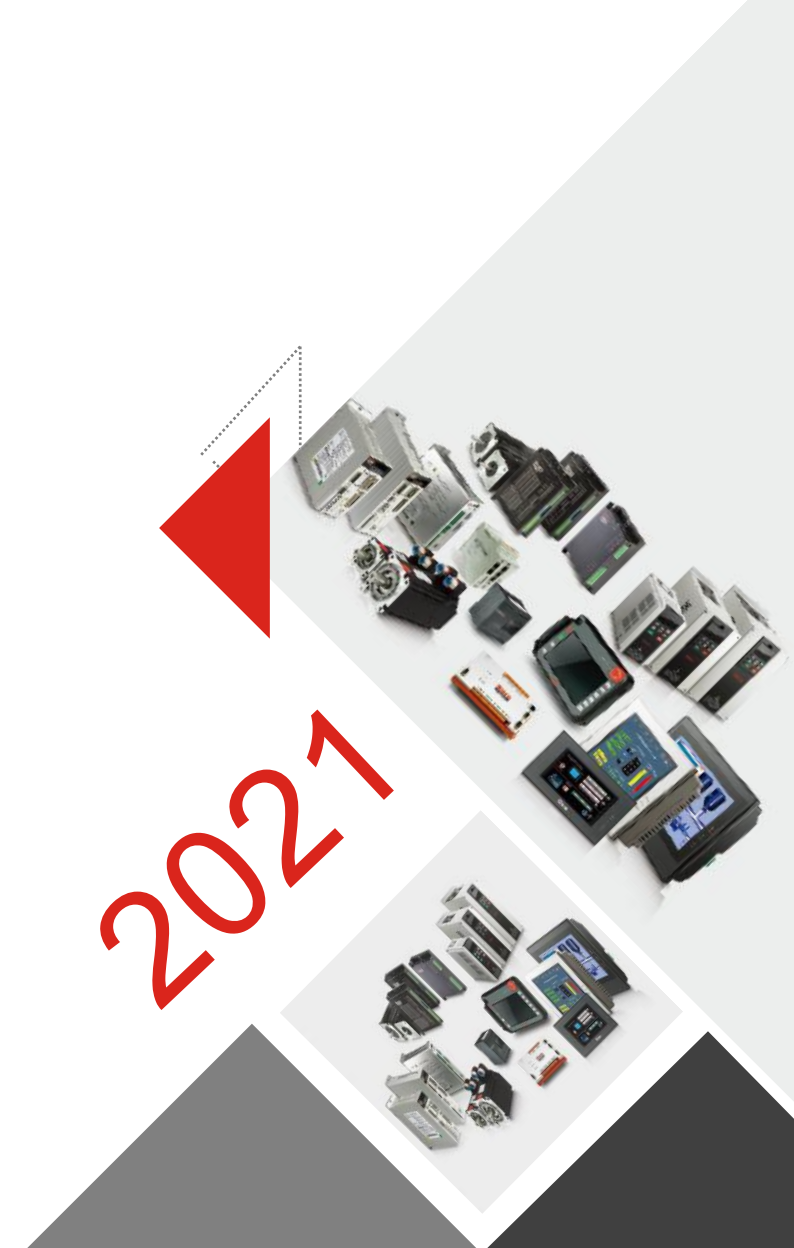

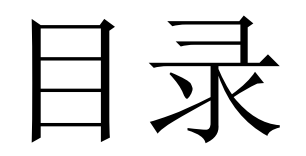

## 1 串口/网口通讯设置

2 HMI组态软件使用

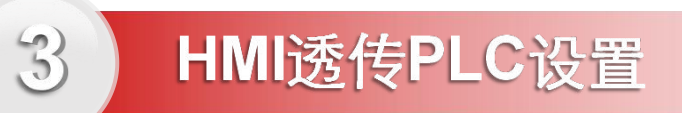

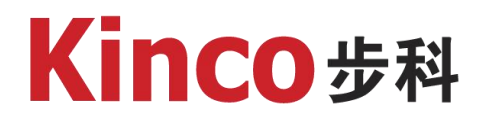

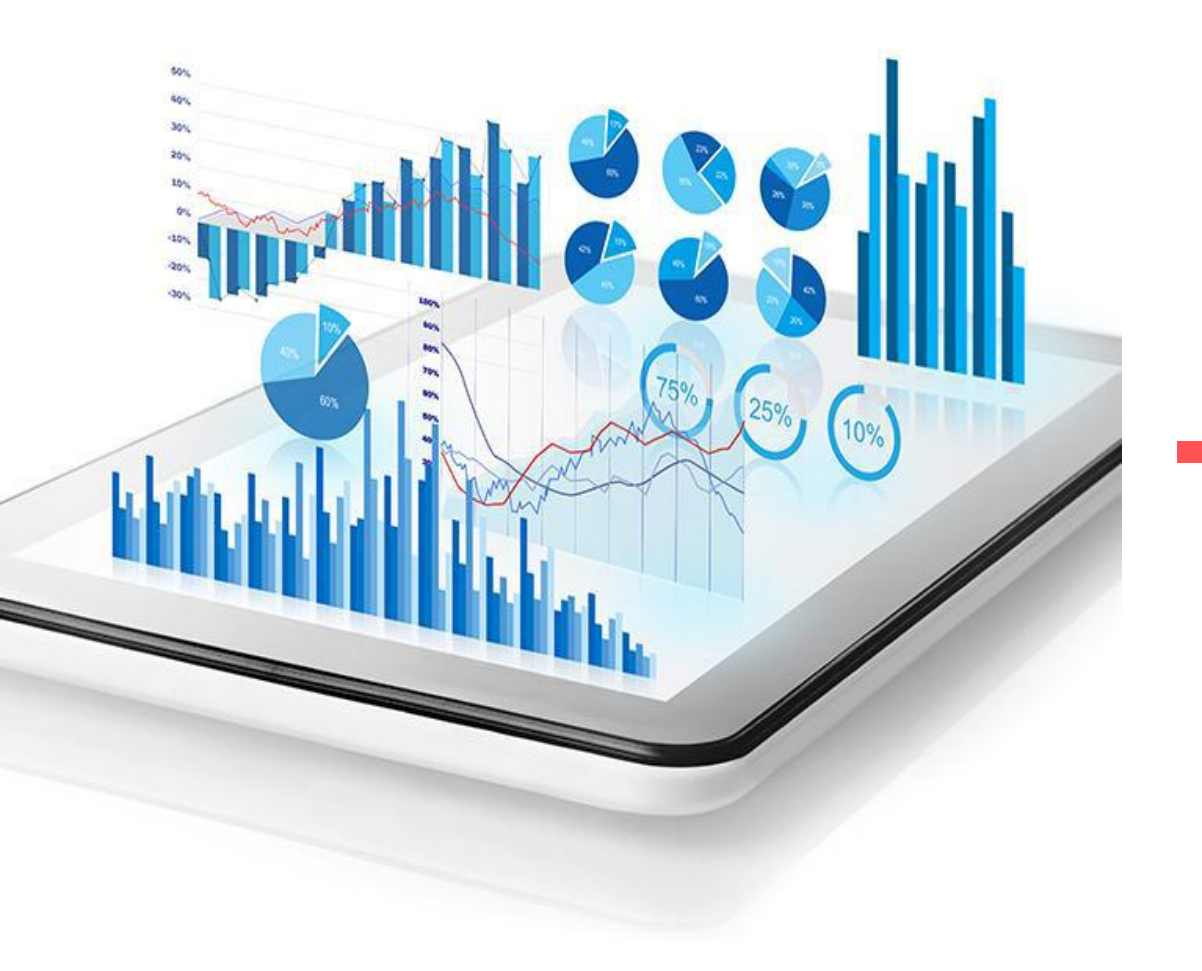

Part 01

### 串口/网口通讯设置

# **Kinco**步科

### 一、台达WPL/ISP端设置

- 1. 软件找到品牌开头的, 鼠标移动各个驱动会提示支持的具体PLC型号
- 2. CoDeSys平台的AX308使用CoDeSys驱动(图示1处)
- 一般按默认参数即可,更详细参数可以到软件帮助 下自带的通讯连接说明去参考即可

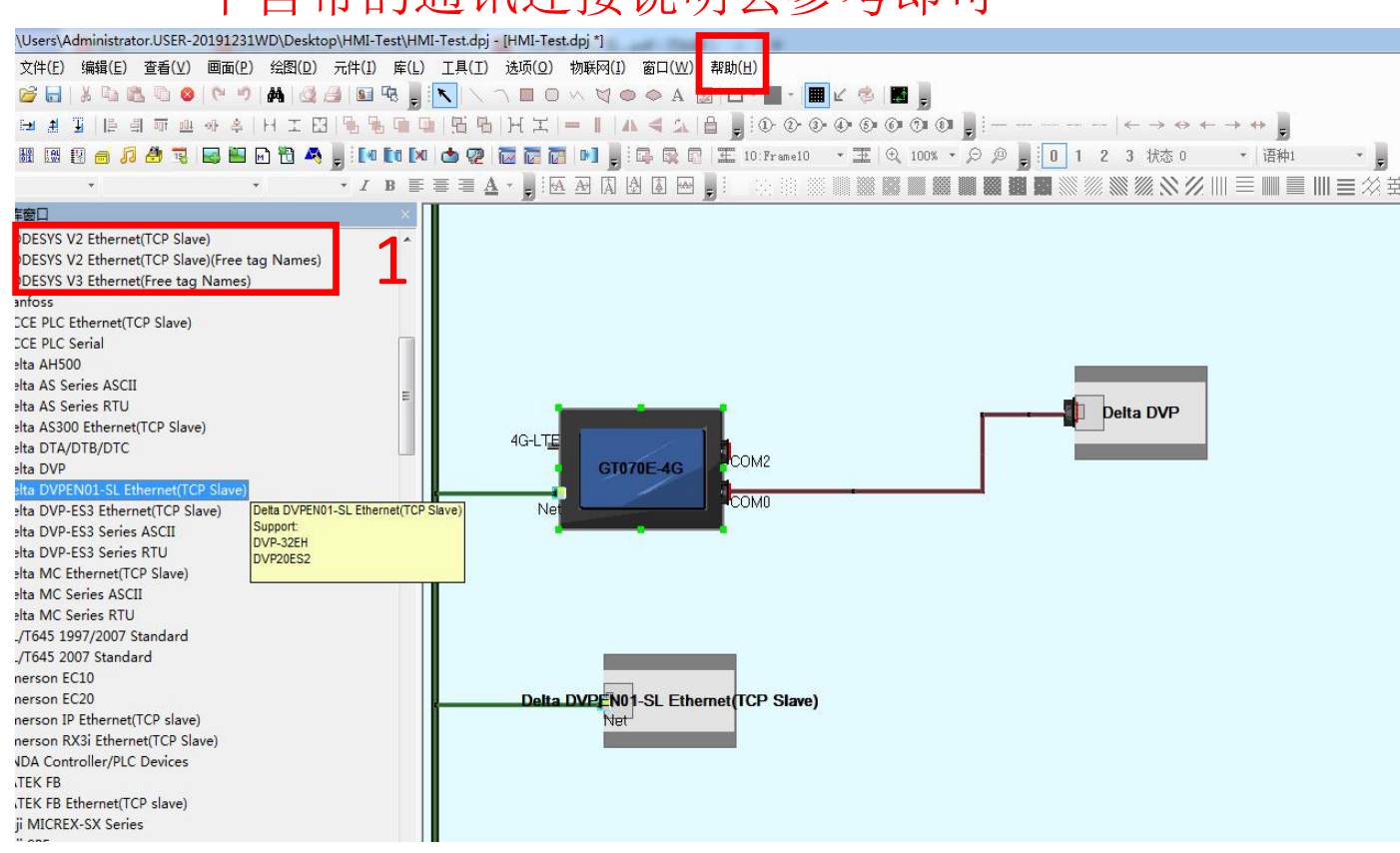

#### 4.21 Delta Corporation (台达)

◎串口通讯

| Series | CPU                   | Link Module           | Driver    |
|--------|-----------------------|-----------------------|-----------|
| DVP    | DVP14SS11R2<br>DVP 24 | RS232 on the CPU unit | Delta DVP |

13

4 HMI 与所支持控制器的通讯设置及连接说明

|             | DVP 32<br>DVP 60ES00<br>DVP-XXES01<br>DVP16ES2<br>DVP -**EH | RS485 on port  |                            |
|-------------|-------------------------------------------------------------|----------------|----------------------------|
|             |                                                             | DS 405 op port | Delta DVP-ES3 Series ASCII |
|             | DVP-ESS                                                     | RS465 UII pult | Delta DVP-ES3 Series RTU   |
| Delta AS300 | AS332T                                                      | RS485 on nort  | Delta AS Series ASCII      |

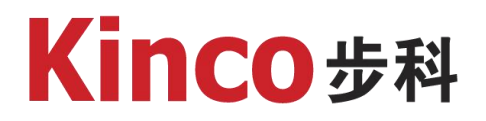

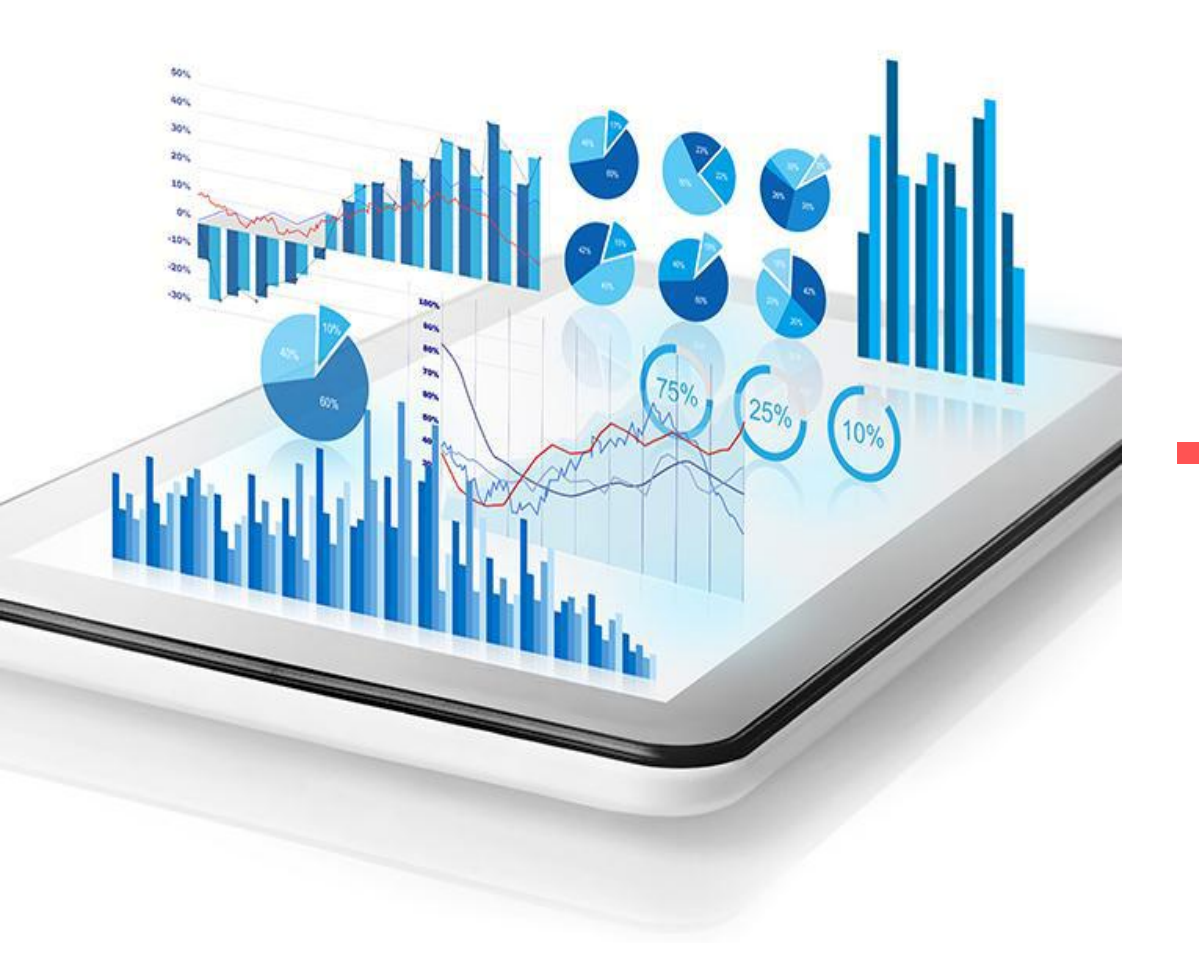

Part 02

## 通讯地址使用

# **Kinco**步科

## 一、HMI软件DTOOLS中各控件关联使用PLC地址

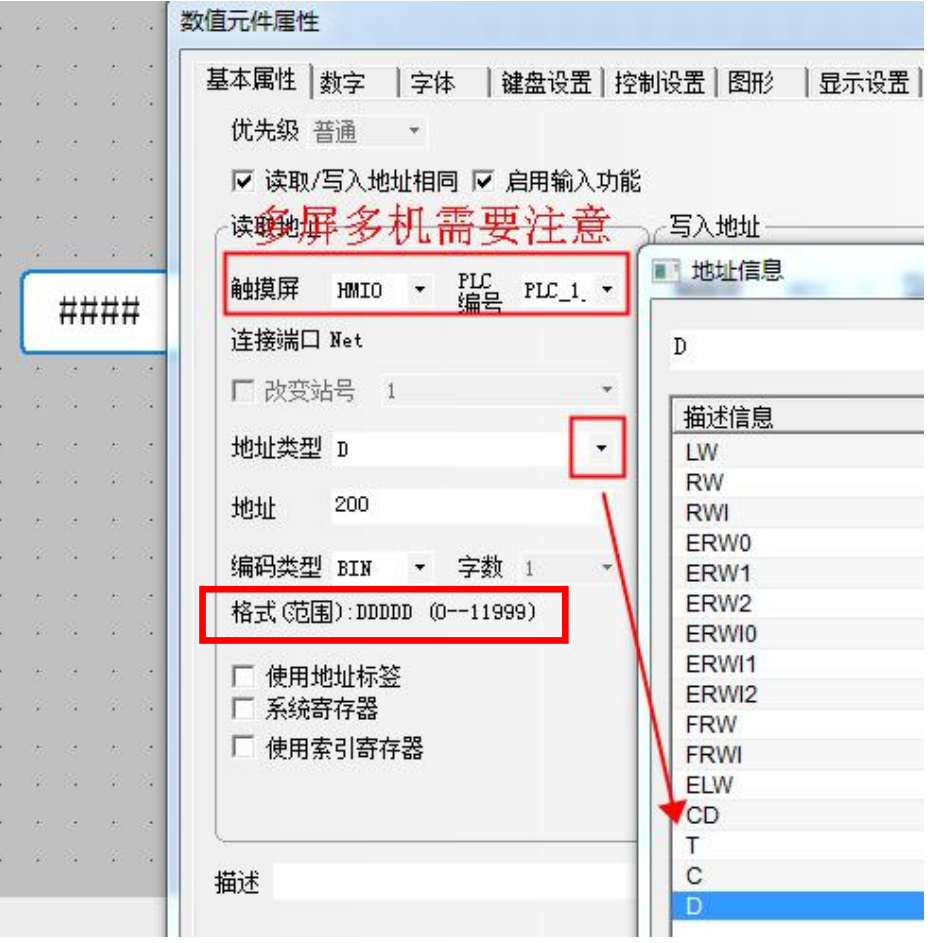

- 1. 选择需要的控件,基本属性
- 2. 图示处下拉选择,支持的数据类型
- 3. 双击添加后,注意下方提示的格式

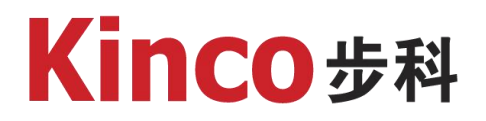

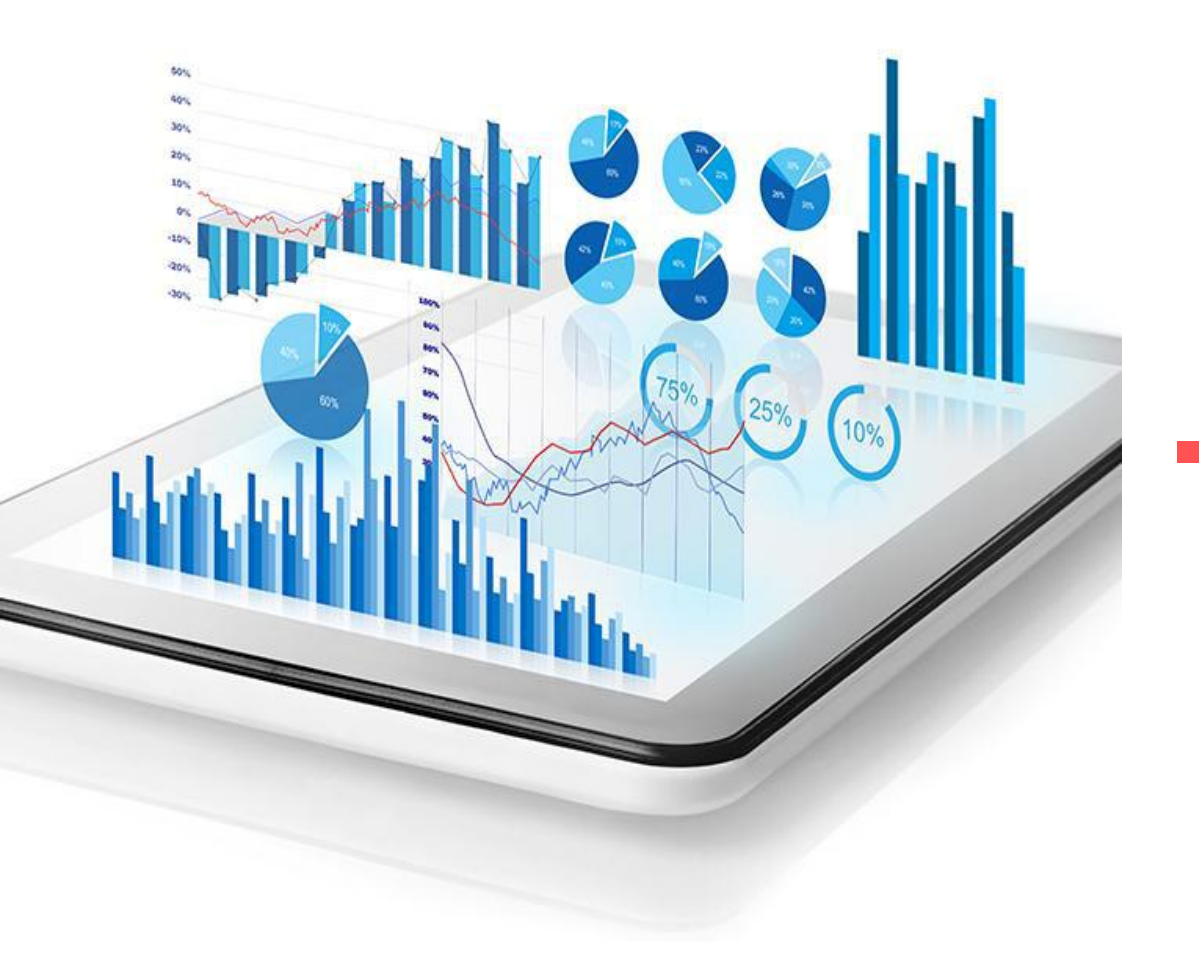

Part 03

### HMI透传PLC

#### 1. 对WPL软件透传的, CPU本体通讯口(非BD版串口)使用虚拟透传 **Kinco**步科 2. 目前暂不能很好支持ISP软件串口透传

- 1. 透传窗口先生成虚拟串口驱动,其串口号跟PLC软件去连必须一样,如图所示1和2处
- 2. 透传窗口设置的通讯参数需跟组态里边HMI设置的PLC实际参数一样,且跟PLC通讯口参数一样
- 3. 注意图示圈起来的3处和4处的设置,不可更改

| KDManager2.0.0(Build 211020                                                                                                    |                                                                                                    | HMI属性                                                                                                    |                                                                                 |
|----------------------------------------------------------------------------------------------------|----------------------------------------------------------------------------------------------------|----------------------------------------------------------------------------------------------------|---------------------------------------------------------------------------------|
| <ul> <li>KDManager2.0.0(Build 211020)</li> <li>通讯参望<br/>当前通讯</li> <li>当前通讯</li> <li>当前通讯</li> <li>当前通讯</li> <li>二日</li> <li>正日</li> <li>家缺处理</li> <li>串口号:</li> <li>家取版本</li> <li>PC-万M</li> <li>(COME</li> <li>近面</li> <li>反编译处理</li> <li>MI IP</li> <li>通信方:</li> <li>端口号</li> </ul> | 0)<br>数设置<br>就方式: 阿口<br>10.8.3.98 PORT: 21845<br>FULL 设置<br>MI 参数设置<br>8) 安装虚拟驱动 卸载虚拟驱动 资质类型<br>P: 10 8 . 3 . 98 Port: 21845 OUDP TCP<br>P: 10 8 . 3 . 98 Port: 21845 OUDP TCP<br>P: 10 8 . 3 . 98 Port: 21845 OUDP TCP | HMU///>       ●       ●       ●       ●       ●       ●       ●       ●       ●       ●       ●       ●       ●       ●       ●       ●       ●       ●       ●       ●       ●       ●       ●       ●       ●       ●       ●       ●       ●       ●       ●       ●       ●       ●       ●       ●       ●       ●       ●       ●       ●       ●       ●       ●       ●       ●       ●       ●       ●       ●       ●       ●       ●       ●       ●       ●       ●       ●       ●       ●       ●       ●       ●       ●       ●       ●       ●       ●       ●       ●       ●       ●       ●       ●       ●       ●       ●       ●       ●       ●       ●       ●       ●       ●       ●       ●       ●       ●       ●       ●       ●       ●       ●       ●       ●       ●       ●       ●       ●       ●       ●       ●       ●       ●       ●       ●       ●       ●       ●       ●       ●       ●       ●       ●       ●       ●       ●       ● |                                                                                 |
| ● 「「「」」「「」」「「」」「」」「「」」「「」」「「」」「「」」「「」」「「                                                                                                    | 3     9680     •     停止位     1       持組态正常显示     开始透传通信     结束透传通信       《上页     下页》     退出                                                                                                    |                                                                                                    | 停止位 (S) 1 	 _ 自动侦测 (A)<br>波特率 (B) 9600<br>通信站号 (M) 1 	 _ 默认值 (D)<br>□ 虚拟COM<br> |
|                                                                                                    | HMI透传窗口                                                                                                    | HMI组态窗口                                                                                                    | PLC诵讯设置                                                                         |

PLC通i

#### HMI透传窗口

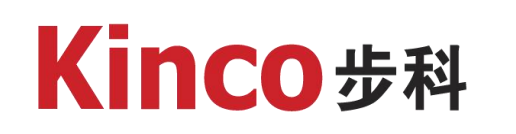

- 1. 对WPL软件透传的,CPU本体通讯口使用单网口透传
- 目前暂不能很好支持ISP软件单网口透传,推荐使用桥接透传(带 2. 4G/WIFI或双网口屏)

13

14

15

10.8.2.92

10.8.2.253

10.8.3.14

10 0 0 10

GT070E-4G

472-1

F070E

#### HMI透传窗口

#### HMI组态窗口

□ 虚拟COM

网络通信设置

▼ 指定IP地址(I)

通信端口

10. 8. 3. 98

502

离线

离线

离线

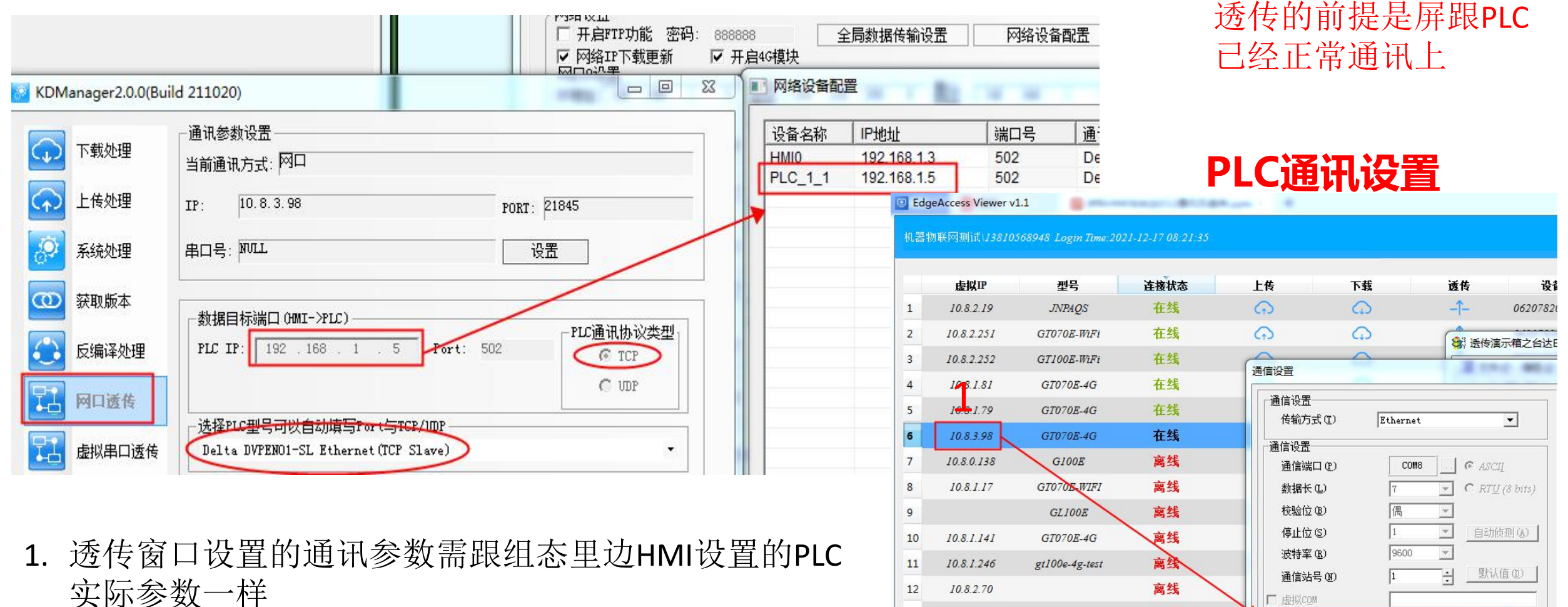

2. PLC软件里边的IP必须是屏生成的虚拟IP, 图示1处

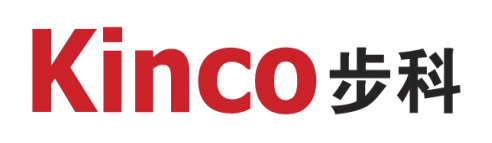

1. 对WPL软件透传的, CPU本体通讯口推荐使用桥接网口透传

2. 也支持ISP软件,桥接透传必须使用(带4G/WIFI或双网口屏)

#### HMI透传窗口

## PLC通讯设置/WPL软件

|                  |                                           |                                                                                                    | 可以不组态也可透传                                                                                                    |
|------------------|-------------------------------------------|----------------------------------------------------------------------------------------------------|----------------------------------------------------------------------------------------------------|
| DManager2.0.0(Bi | uild 211020)                              | 传袖/JIL(U) Lthernet                                                                                                    |                                                                                                    |
| ▶ 下载处理           | 通讯参数设置<br>当前通讯方式: 网口                      | ·通信设置<br>通信端口 (2) COM8 ··· · · · · · · · · · · · · · · · · ·                                                                                                     |                                                                                                    |
| ▶ 上传处理           | TP 10.8.3.98 popt. 21845                  | 数据长 U 7 ▼ C RTU (8 bits)                                                                                                    | PLC.週刊设直/ISP软件                                                                                                    |
| 2 系统处理           | 串口号: WILL 设置                              | 校验位 ②     信      二     信      信     信     信     山位 ③     □     □     □     □     □     □     □     □     □     □     □     □     □     □     □     □     □     □     □     □     □     □     □     □     □     □     □     □     □     □     □     □     □     □     □     □     □     □     □     □     □     □     □     □     □     □     □     □     □     □     □     □     □     □     □     □     □     □     □     □     □     □     □     □     □     □     □     □     □     □     □     □     □     □     □     □     □     □     □     □     □     □     □     □     □     □     □     □     □     □     □     □     □     □     □     □     □     □     □     □     □     □     □     □     □     □     □     □     □     □     □     □     □     □     □     □     □     □     □     □     □     □     □     □     □     □     □     □     □     □     □     □     □     □     □     □     □     □     □     □     □     □     □     □     □     □     □     □     □     □     □     □     □     □     □     □     □     □     □     □     □     □     □     □     □     □     □     □     □     □     □     □     □     □     □     □     □     □     □     □     □     □     □     □     □     □     □     □     □     □     □     □     □     □     □     □     □     □     □     □     □     □     □     □     □     □     □     □     □     □     □     □     □     □     □     □     □     □     □     □     □     □     □     □     □     □     □     □     □     □     □     □     □     □     □     □     □     □     □     □     □     □     □     □     □     □     □     □     □     □     □     □     □     □     □     □     □     □     □     □     □     □     □     □     □     □     □     □     □     □     □     □     □     □     □     □     □     □     □     □     □     □     □     □     □     □     □     □     □     □     □     □     □     □     □     □     □     □     □     □     □     □     □     □     □     □     □     □     □     □     □     □     □     □     □     □     □     □     □     □     □     □     □     □     □     □     □     □     □     □ | 通讯设置 23                                                                                                    |
| の  获取版本          | 100 100 100 提示:与目标PLC IP同一网段(与PC不同网段)     | 波特率(20)     9600 ▼       通信站号(20)     1                                                                                                    | 通讯通道名称 本地网口 ▼                                                                                                    |
| 🔁 反编译处理          | LANTP: 152 100 1 1119 直未被使用               | 「 虚拟com                                                                                                    | 站号 0 ▼                                                                                                    |
| 一 网口透传           | 保存设置信息<br>初胎化网络信息<br>获取MI信息<br>发送桥接网只透传命令 | 网络通信设置<br>〒 指定IP地址 ① 192.168. 1. 5                                                                                                    | IP 地址 192.168.1.5 -                                                                                                    |
| 📕 虚拟串口透传         | HMI服务器搭建成功<br>获取、配置VFN客户端信息<br>启动VFN客户端   | 通信端口 502                                                                                                    |                                                                                                    |
| 桥接网口透传           | 速传连接中<br>  客户端与服务器连接成功                    | <b>波特率同步依据</b><br>で PLC 设置                                                                                                    | ● AE CPU<br>● AE CPU<br>● AE CPU<br>● 活动控制<br>名称<br>本地図□<br>Fthernet Bealtak PCTe (BE Femily Controller, Local, OK (STAPT) |
|                  | <b>厂 保持组态正常工作</b> 开始透传通信 结束透传通信           | C WPL 设置                                                                                                    |                                                                                                    |
|                  |                                           | 应答时间设置<br>传输错误自动询问次数 ①                                                                                                    |                                                                                                    |

- 1. 透传窗口设置的IP需跟PLC同一个网段,但跟PC不能同网段,且未使用
- 2. 电脑必须先生成两个虚拟TAP网卡(详见步科Edgeaccess远程运维工具使用说明
- 3. PLC软件里边的IP必须是PLC的实际IP

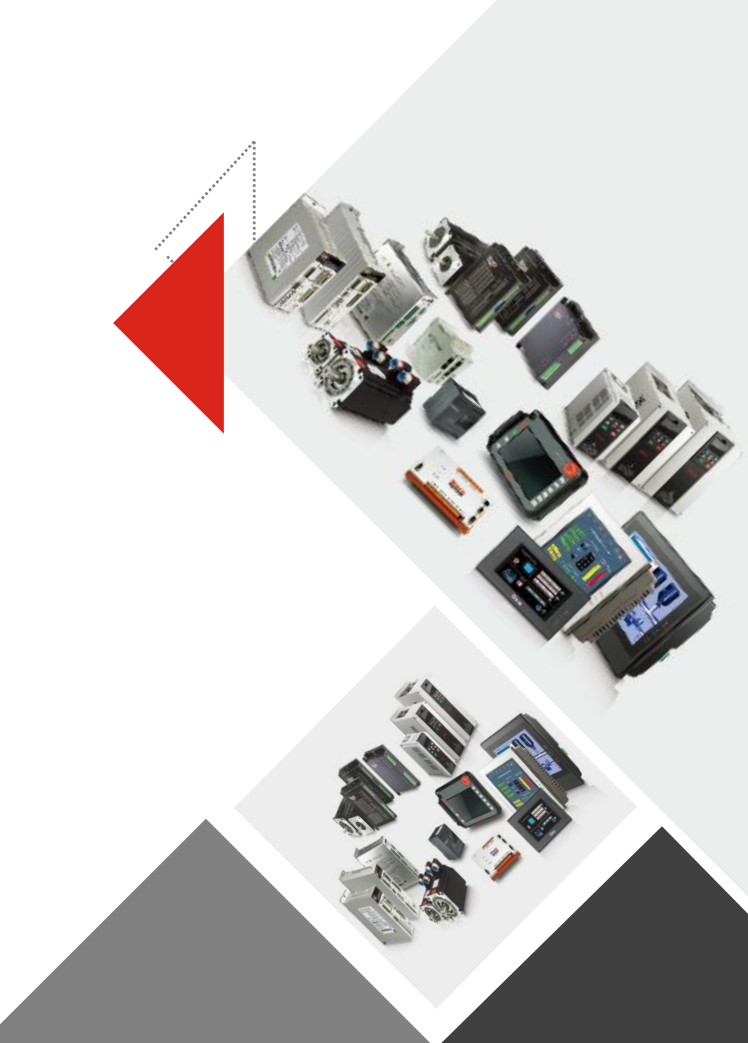

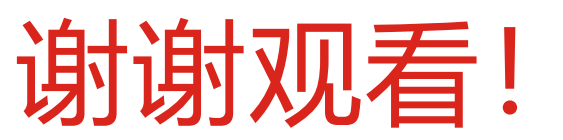